附件5

## 废旧物资处置专区 购买商在易派客平台竞买操作手册

1. 简要说明

中国石化易派客平台是购买商操作平台,进入"废旧物 资处置专区"在线查看处置公告、竞买报名、申请看货、登记保证金、竞买出价、成交确认、查看成交订单等操作。

未登录即可查看公告,需登录后方可参与竞买,未成为 平台会员的购买商需首先注册成为购买商方可登录。

## 2. 查看公告

2.1 易派客地址 www.epec.com

### 2.2 进入废旧物资处置专区

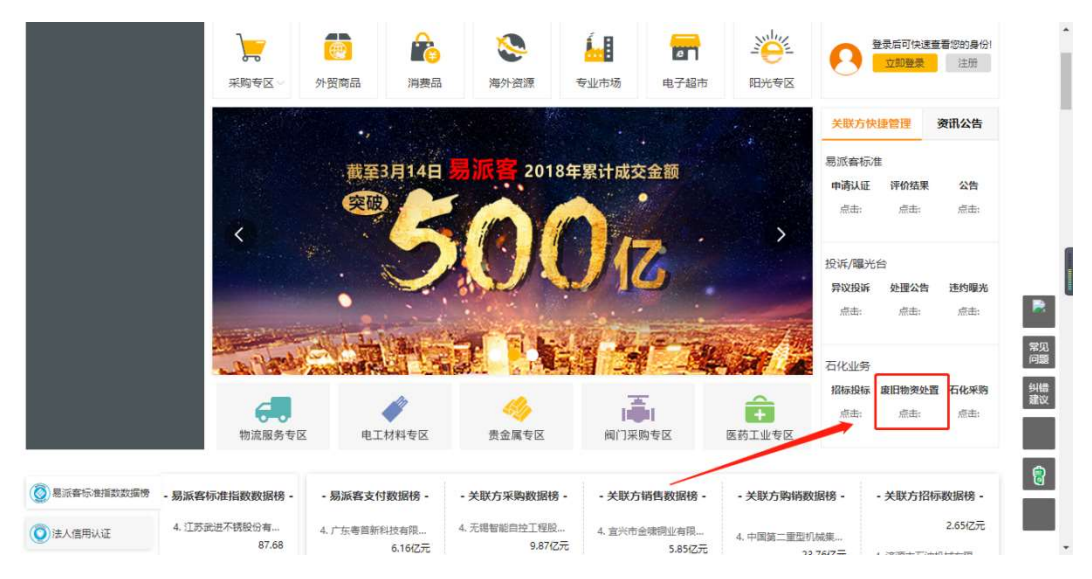

点击"石化业务"中的"废旧物资处置"进入废旧物资 处置专区首页,如下图:

| (+a.z.rc) |               | Ś   | 让采购更考止           |             | 商品     | 供应商             |         |                   | 搜索         |      |                  |
|-----------|---------------|-----|------------------|-------------|--------|-----------------|---------|-------------------|------------|------|------------------|
| 中国石化      | 旗下电子商         | 务网站 |                  |             | 复印纸    | 由纬 安全帽          | 第记本由版   | 无缝钢管              | JACAR.     |      |                  |
| 32        | 全部分类          |     | 首页               | 采购专区。       | 外贸商品专区 | 专业市场            | 电子超市    | 阳光专区              | 资讯公告       |      |                  |
| ② 标准      | 前在地           |     | <u> 1</u> 8-     |             |        | NNNE            | EFE     | HE                |            |      |                  |
| 河南        | 浙江            | 河北  | and the second   |             |        |                 |         | #EGW              | 成交金額       | ۶.   | 发布公告             |
| 北京        | 天津            | 安徽  | E 20             |             |        |                 |         | <u>t f f k</u> kk | ¥1174754.7 | 3万元  | 32条              |
| 吉林        | 辽宁            | 上海  |                  |             |        |                 |         |                   |            |      |                  |
| 青海        | 山西            | 江西  |                  | 一废旧物        | 勿盗外署   | • 公开 /          | 公平公司    |                   | 同收企业       | v.   | 小罟企业             |
| 陕西        | 山东            | 海南  |                  |             |        |                 |         |                   | 127        |      | C=               |
| 重庆        | 四川            | 内蒙  |                  | N. Col      | - 资源有限 | • 循环于           | 限       |                   | 15/%       |      | Osk              |
| 新疆        | 香港            | 台湾  |                  | A Second of | 贝际日晚   |                 | PLX     |                   |            |      |                  |
| 宁夏        | 甘肃            | 西藏  |                  |             |        |                 |         |                   |            |      |                  |
| 云南        | 贵州            | 广西  | 100.000          |             |        |                 | THE CON |                   | •••        | -0-  |                  |
| 广东        | 湖南            | 澳门  | ્ર ભારત          |             | 点      | <b>击进入</b>      |         |                   |            | Y.   | 000              |
| 福建        | 江苏            | 黑龙  |                  |             |        |                 |         |                   |            | TENE |                  |
| 湖北        |               |     | e es             |             |        |                 |         |                   | 协同         | 阳光   | 双語               |
| 竟流        | <b>汉</b><br>濯 |     | <b>企</b><br>阅读公告 | 意実服名        | > 2    | <b>〉</b><br>货 徽 | ★ >     | (学)<br>寛买出价       | > ②        | >    | <b>一</b><br>办理交割 |

#### 🕒 最新发布

更多 >>

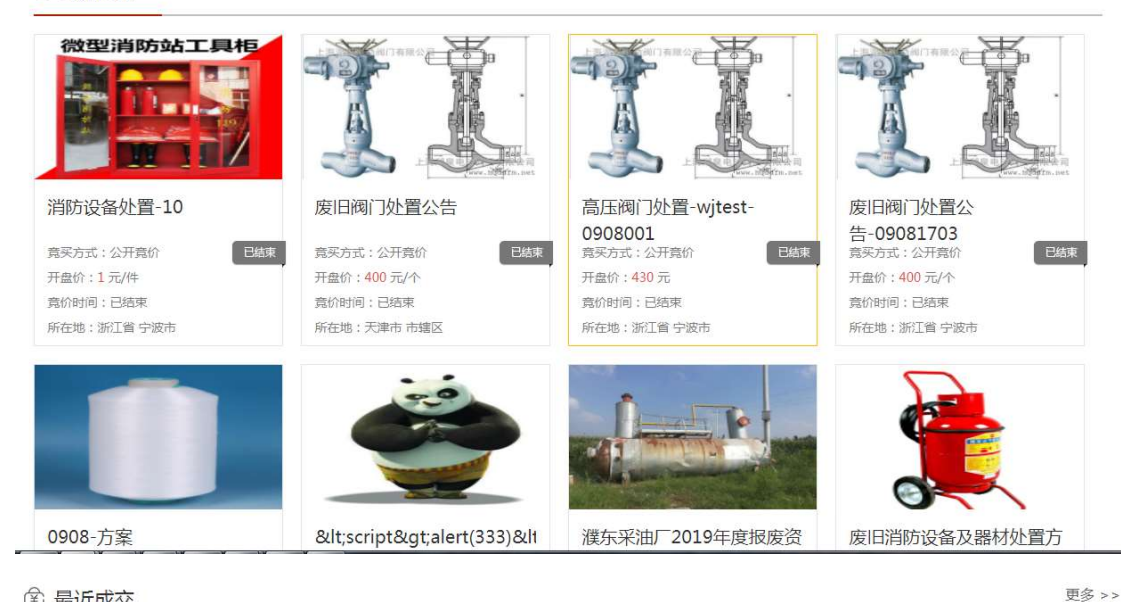

~

### 全 最近成交

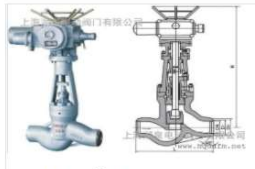

### 废旧阀门处置公告

竟买方式:公开竟价 开盘价:400元/个 状态:已成交 所在地:天津市 市辖区

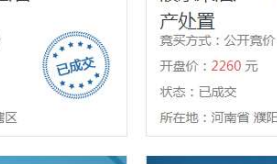

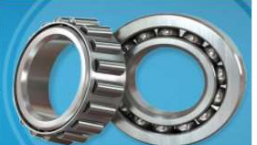

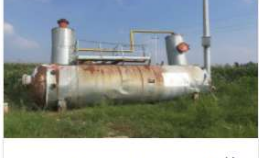

濮东采油厂2019年度报废资

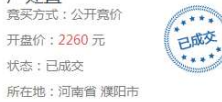

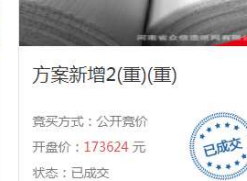

所在地:河北省石家庄市

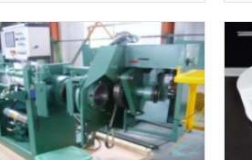

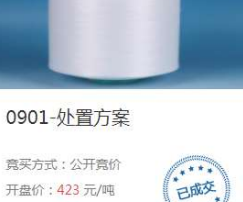

状态:已成交

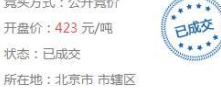

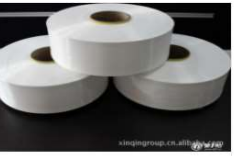

点击"标的所在地"、"宣传图"或最新发布的"更多>>" 进入公告列表或直接点击公告区域,进入公告详情。 2.3 公告列表

|               | 化各 让来的史马                                 |                |             | <b>搜索</b> 演我的购物:         | ¥ >  |
|---------------|------------------------------------------|----------------|-------------|--------------------------|------|
| 石化旗下电子前       | i 95 101 32                              | 夏印紙 电线 安全帽     | 笔记本电脑 无缝钢管  |                          |      |
| 全部分类          | 首页 采购专区 外贸额                              | 福专区 专业市场       | 电子超市 阳光专区   | 资讯公告                     |      |
|               |                                          |                |             |                          |      |
| 3选择条件:        |                                          |                |             |                          | 清空条件 |
| 所属省市: 河       | 南省 浙江省 北京市 河北省 安徽省 天津市 吉林                | 省 辽宁省 上海市 青海省  | 江西省山西省四川省重日 | 大市 陕西 夏多 🗸               | 多选+  |
| =(∧n+i≂], ¶0  | 1976 TAXE 275 775 1575 2075 74           |                |             |                          |      |
| NDUINUINU. AP | HAVING TERDELI JYAN IYAN IJYAN JUYAN LAB | *              |             |                          |      |
| 发布日期: 今       | 天 3天内 7天内 15天内 30天内                      |                |             |                          |      |
| 排序:           | 竟价开始时间 公告发布时间 发布单位                       |                |             |                          |      |
| 公告标题:         | 发布单位:                                    | 物資措            | 谜:          | 確定清空                     |      |
|               | tect2                                    | 1              |             |                          |      |
|               | 中国石油化丁股份有限公司安庄                           | 1              | 1           | 、告发布时间: 2020-08-26 15:07 |      |
|               | ★公开始时间: 2020-08-26 15:08                 | 意价结束时间:2020-0; | R-31 14:28  | 《全載山时间: 2020-08-27 15:06 |      |
|               |                                          | 070 /7         |             |                          |      |
|               | (1992)(1) 有                              |                |             |                          |      |

# 2.4 公告详情

| ₩ N N R N T R F R S R N N | 商品 供应商<br>提印紙 电线 安全帽 第记本电脑 无缝物管                                                                                                    | ◎ 天的影物车 >                      |
|---------------------------|----------------------------------------------------------------------------------------------------|--------------------------------|
| 全部分类 首页 采购专区              | 外贸商品专区 专业市场 电子超市 阳光专区 资讯公                                                                                                    | 告                              |
|                           | 受芳-方案1(重)<br>實約中 可曲邊報名                                                                                                    | 处置公告编号: GG20200800287          |
|                           | 公告労売時间: 2020-08-27 17:04 振気観止时间: 2020-08-28 17:03<br>発が研始前间: 2020-08-27 17:10 発行結束时间: 2020-08-28 17:03<br>距接名裁止时间: 00 天 00 小时 55 分 59 秒 | 发布单位信息<br>中国石化上海石油化工验份有限<br>公司 |
|                           | 开盘价:664元/公斤<br>保留价:有<br>最近50%喝度:21元/公斤<br>44公果吗:最价                                                                                      | ③吉林重                           |
| china.makepolo.com        | 與以及國家 (1997)                                                                                                    |                                |
| THEFT THE TREAT           | 查看露价规则 >>                                                                                                    |                                |

公告发布信息是您参与竞买的参考,请完整查阅公告详 细信息,包括"处置公告"、"处置物资信息"、"对购买商的 要求"、"现场看货信息"、"交易要求"、"成交服务费"等, 请点击"查看竞价规则"完整阅读竞买规则并充分理解。

在报名截止前,已登录购买商可报名参与竞买。

未成为易派客会员的用户需完成注册后方可参与竞买, 注册操作参考"注册会员"操作手册。

## 3. 竞买操作

## 3.1 用户登录

| 您好, 欢迎来到易派客!登录 注册                    | <del>AD</del> | 我的业务 ▼   会员中心   易权通   财务支付   □手机易派                                                  | 客  客服电话: <b>400-819-8786 ▼   🌐</b> EPEC global   网站导航 ▼ |
|--------------------------------------|---------------|-------------------------------------------------------------------------------------|---------------------------------------------------------|
| 微型消防站                                | 工具柜           | 消防设备处置-10<br>竟 <sup>你已建束</sup>                                                      | 处置公告编号:GG20200900315                                    |
|                                      |               | 寬价开始时间:2020-09-10 15:55  寬价结束时间:2020-09-1                                           | .0 16:00 发布单位信息                                         |
|                                      |               | 开盘价:1元 /件<br>保留价:有<br>最低加价幅度:2元<br>竟价方式:单价                                          | 中石化宁波工程有限公司<br>◎浙江省                                     |
|                                      |               | 查看竟价规则 >><br>登录后报名,点击此处 <mark>2 登录</mark>                                           |                                                         |
| \ 👿 🌳 📠                              |               | •                                                                                   |                                                         |
| 最新发布处置公告                             | 处置公告          | 处置物资信息 对购买商的要求 现场看货信息 交易要                                                           | ·求 成交服务费                                                |
| 消防设备处置-10<br>中石化宁波工程有限公司<br>废旧阀门处置公告 | 我公司,          | 宝于 2020-09-10 15:55:00 在易派客 "物资处置"对 消防设备处置-10 注<br>照公告要求进行登记报名、缴纳保证金等相关手续。涉及银行转账以确认 | :行在线公开竟价处置(暂不接受现场方式)。有意<br>与际到账为准。                      |

可点击页面页眉处登录或通过公告详情页中的登录提 示进入登录页,如下:

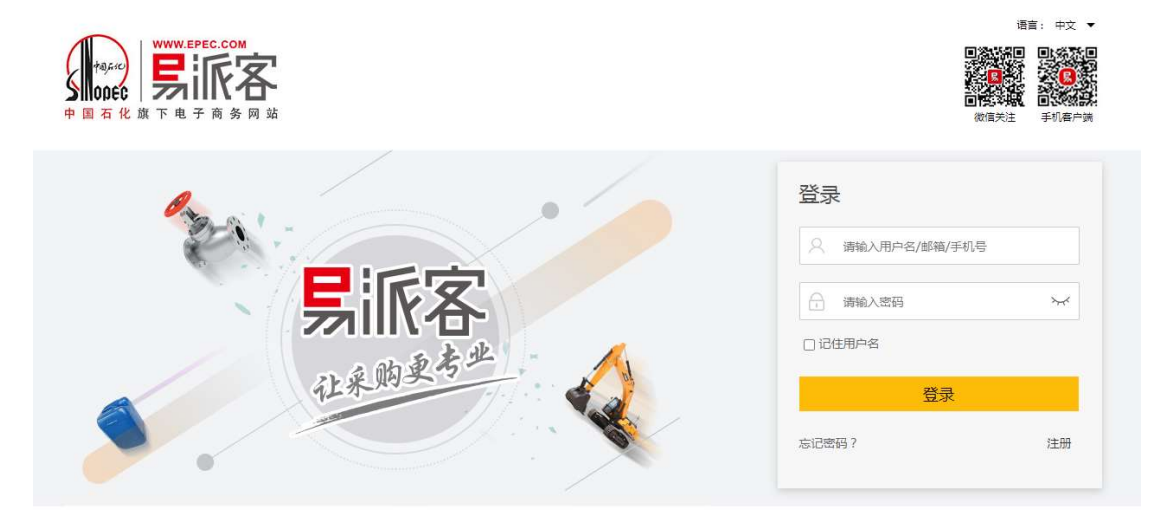

## 3.2 竞买报名

未截止报名的公告,已登录购买商可报名参与竞买。点击公告详情页的"立即报名"按钮进入报名操作页:

|          | 0       |                 | 2    |                    | 3        |    |
|----------|---------|-----------------|------|--------------------|----------|----|
|          | 提交报名    | 3               | 审核购买 | 资格                 | 报名成      | 30 |
| 公告基本信息   |         |                 |      |                    |          |    |
|          | 公告标题    | 题: 爱芳-方室1(重)    |      | 报名截止时间: 2020-08-28 | 17:03:00 |    |
|          | 发布单位    | 立: 中国石化上海石油化工股份 | 有限公司 | 距报名截止: 00 天 00 小B  | 寸52分52秒  |    |
|          | 购买资格审核  | 亥: 需审核          |      |                    |          |    |
|          | 对购买商的要求 | 校:              |      |                    |          |    |
|          |         |                 |      |                    |          |    |
| 资质证照信息和说 | 兑明      |                 |      |                    |          |    |
|          | 序号      | 证照名称            | 证照编号 | 有效期                | 操作       |    |
|          |         |                 |      |                    |          |    |

根据公告要求提交报名信息,包括资质证照、说明附件、 联系人信息。关于资质证照,建议首先在我的证照中维护, 这样以后就可以重复使用了。

根据处置企业的要求,即"购买资格是否需要审核":(1) 如果需要审核则等处置企业审核通过后报名成功;(2)如果 不需要审核,则直接报名成功。

3.3 我的竞买

登录后的购买商,在易派客平台页眉的"我的业务"里 会出现"我的竞买",如下图:

| 【OD6℃ 】 >>>    (1) (1) (1) (1) (1) (1) (1) (1) (1) (1)                                                                                          | 我的竞买 夏印紙 电线 安全帽 第记本电脑                         |                                                                  |
|----------------------------------------------------------------------------------------------------|-----------------------------------------------|------------------------------------------------------------------|
| 全部分类 首页 采购者                                                                                                    | 专区 外支商品专区 专业市场 电子超市                           | 阳光专区 资讯公告                                                        |
| 口地探发讲。                                                                                                    |                                               | 1994-1991                                                        |
|                                                                                                    |                                               |                                                                  |
| 所属省市: 河南省 浙江省 北京市 河北省 安                                                                                                    | 識省 天津市 吉林省 辽宁省 上海市 青海省 江西省 山西                 | 1 酒 四川省 重庆市 陕西 更多 ∨ 多选+                                          |
|                                                                                                    |                                               |                                                                  |
| 党价时间: 即将开始 正在进行 3天内 7天内 15                                                                                                    | 5大内 30大内 已结束                                  |                                                                  |
| 寬价时间: 即将开始 正在进行 3天内 7天内 1!                                                                                                    | 5大内 30大内 已結束                                  |                                                                  |
| <ul> <li>寬价时间: 即将开始 正在进行 3天内 7天内 1</li> <li>发布日期: 今天 3天内 7天内 15天内 30天内</li> </ul>                                                               | 5大内 30大内 已結束                                  |                                                                  |
| 第16时间: 即将开始 正在进行 3天内 7天内 11<br>发布日期: 今天 3天内 7天内 15天内 30天内<br>期序: 第10万分时间 公告发布时间                                                                 | 5大內 30大內 已結束 > 5大內 30大內 已結束 > 5大內 30大內 日本     |                                                                  |
| 第66时间: 即将开始 正色进行 3天内 7天内 12<br>发布日期: 今天 3天内 7天内 15天内 30天内<br>排序: 第60开始时间 公告发布时间<br>公告标题: 发疗                                                     | 近内 30大内 日結束        发布単位        5単位:     物例描述: | 融商                                                               |
| 寬於时间: 即時开始 正色进行 3天內 7天內 1:<br>发布日期: 今天 3天內 7天內 15天內 30天內<br>期序: 寬於开始时间 公告发布时间<br>公告标题: 发布<br>1est2                                              | 5大内 30大内 已结束 、<br>发布单位 。                      | 覆置                                                               |
| 第66时间: 即時开始 正在进行 3天内 7天内 11<br>发布日期: 今天 3天内 7天内 15天内 30天内<br>排序: 第65开始时间 公告发布时间<br>公告标题: 发布<br>test2<br>由同石(中)/T部い参根(小司法)                       |                                               | <b>務部</b><br>廃空<br>八法学本時1月 2020_08-26.15-07                      |
| 第66时间: 即時开始 正在进行 3天内 7天内 11<br>发布日期: 今天 3天内 7天内 15天内 30天内<br>期存: 売が开始时间 公告发布时间<br>公告标题: 发布<br>test2<br>中国石油化工股份有限公司或<br>#1717147日 2020 2020 302 |                                               | 構成 構立 公告货布时间: 2020-08-26 15:07                                   |
| 第66时间: 即時形論 正在进行 3天内 7天内 11<br>发布日期: 今天 3天内 7天内 15天内 30天内<br>期序: 売が开始时间 公告发布时间<br>公告标题: 发布<br>test2<br>中国石油化工股份有限公司或<br>売が开始时间: 2020-08-26      | 5大内 30大内 已结束<br>发布单位<br>章单位:                  | 調査<br>済空<br>公告发布时间: 2020-08-26 15:07<br>报名截止时间: 2020-08-27 15:06 |

点击"我的竞买",进入我的竞买页,在我的竞买中包含 我的报名、我的保证金,我的订单、我的证照、资金账户, 如下图:

|        | 来的史考点             | 商品 供应商<br>复印纸 电线 安全帽 笔记本电 | <b>搜索</b><br>脑 无缝钢管  | 2 3 3 3 3 3 3 3 3 3 3 3 3 3 3 3 3 3 3 |
|--------|-------------------|---------------------------|----------------------|---------------------------------------|
| 1 全部分类 | 首页 易派客标准 易        | 「「「」」<br>「秋通 易保理 易商旅 易保課  | Q■200<br>金 我要招标 资讯公告 | 石化采购                                  |
| 我的竞买 人 | 我报名的              |                           |                      |                                       |
| 我的报名   | <b>竟买进度</b> : 请选择 | ∨ 物资描述:                   | 发布单位:                |                                       |
| 我的保证金  | 公告标题:             | 报名日期:                     | - 8                  |                                       |
| 我的订单   |                   |                           |                      |                                       |
| 我的证照   | 竟价日期:             | - 0                       | 搜索                   | 控                                     |
| 我的资金账户 |                   | -25-00 竟价未开始 报名成          | (功) 保证金确认通过          |                                       |

3.4 我的报名

我的报名中是已提交过报名的公告,请进入公告详情页 进行已报名公告的竞买相关操作,如申请看货、登记保证金、 竞买出价等。

【现场看货】如果处置企业接受申请看货,则报名成功 后可申请看货;如果不接受,则可通过公告详情中的看货时 间、地点,线下统一看货;

【缴纳保证金】报名成功后,可支付保证金,平台已支持在线支付,请首选在线支付方式缴纳保证金,在线支付运行成熟后将不再接受线下支付。支付保证金操作详见<u>"5.支</u>付保证金"。

在线支付保证金支付成功后可参与竞价;线下汇款后在 系统上登记保证金缴纳信息,登记的保证金由易派客公司运 营人员进行确认,确认后才可参与竞价(线下支付保证金方 式将于 2021 年 2 月 28 日停用,请各购买商尽早完成在线支 付账户注册)。

【竞价】保证金确认通过后,可在竞价时间开始后开始 报价;报价不可低于起拍价;竞价结束后,超过保留价且最 高价者成交,成交后需确认,未成交者竞价失败;竞价过程 中,可查看竞价记录和自己的报价排名、牌号、最新报价; 竞价出价时,请注意是总价还是单价。

【确认成交结果】 竞价结束后成交者需在 24 小时内,确 认成交结果;确认履行后,最终成交,如果确认放弃,则可 能被扣除部分保证金后,竞价失败;如果超过 24 小时没有 进行确认,也视为放弃,则可能被扣除部分保证金后,竞价 失败;

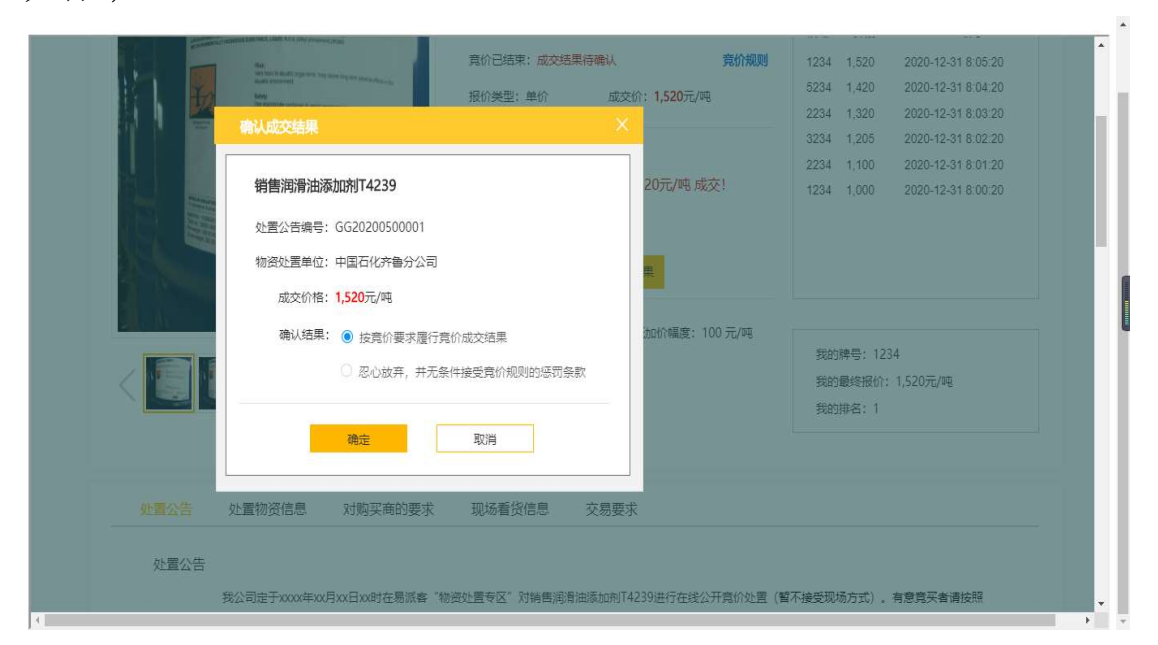

3.5 我的订单

成交并确认后,会自动生成订单。

| 化旗下电子商务网站 | L.R. MIX |                 | 复印统   | 氏 电线 安全帽   | 笔记本电脑 无缝    | 搜索        | 書我的购物车 > |
|-----------|----------|-----------------|-------|------------|-------------|-----------|----------|
| 全部分类      | 首页       | 易派客标准           | 易权通   | 易保理  易商旅   | 原<br>易保险 我要 | 招标 资讯公告   | 石化采购     |
| <u>竟买</u> | 我        | 的订单             |       |            |             |           |          |
| 我的报名      |          | 订单编号:           |       | 成交日期开始:    |             | 成交日期结束:   |          |
| 我的保证金     |          | 卖方单位:           |       | 公告标题:      |             | 讲度:       | 海井塔      |
| 我的订单      |          | 201412          |       |            |             |           | 422014   |
| 我的证照      |          |                 |       |            | 搜索 清空       |           |          |
| 我的资金账户    | 序号       | 订单编号            | 成交价   | 成交日期       | 对应公告标题      | 卖方单位名称    | 进度       |
|           | 1        | CJDD20210100003 | 5100元 | 2021-01-28 | 1.28 成交测试-1 | 中国石油化工股份和 | 与限 执行完成  |
|           | 2        | CIDD20210100002 | 57元   | 2021-01-27 | 測1-27-004   | 中国石油化工股份  | 与限 待执行   |

购买商可在此模块中查看,点击成交订单编号可查看订 单详情。

3.6 我的证照

|                             | 小采购更考 | th.   | 南        | 温 供应 | 商    |       | _    |      |           |  |
|-----------------------------|-------|-------|----------|------|------|-------|------|------|-----------|--|
| 00 EC 71111 合<br>石化旗下电子商务网站 |       |       | 复印       | 紙 电线 | 安全帽  | 笔记本电脑 | 无缝钢管 | 伐深   | ■ 我的购物牛 > |  |
| 2000年1月11日日本                | 颉     | 易派客标准 | ₩<br>易权通 | 易保理  | 易商旅  | 易保险   | 我要招标 | 资讯公告 | 石化采购      |  |
| 御寛买 个                       | 资     | 质证照   |          |      |      |       |      |      |           |  |
| 我的报名                        | 添加    |       |          |      |      |       |      |      |           |  |
| 我的订单                        | 序号    | 证照名称  | 证照编号     |      | 维护日期 |       | 有效期  | 状态   | 操作        |  |
| 我的证照                        |       |       |          |      |      | 暂无数据  |      |      |           |  |
| 我的资金账户                      |       |       |          |      |      |       |      |      |           |  |

1 下一页 前往 1 页

可在此模块维护证照,用于报名时选择,填写证照名称、 证照编号、证照有效期、上传图片等信息。在此维护的证照, 可在后续竞买报名中选择。

## 4. 我的资金账户

| 2011年1月11日日日日日日日日日日日日日日日日日日日日日日日日日日日日日日日日 | ▲ ● ● ● ● ● ● ● ● ● ● ● ● ● ● ● ● ● ● ● |
|-------------------------------------------|-----------------------------------------|
| 我的寬实                                      | 我的资金账户                                  |
| 我的报名                                      | -<br>资金总额: ¥1000000元                    |
| 我的保证金                                     |                                         |
| 我的订单                                      | 可用余额: ¥ 599334.49元                      |
| 我的证照                                      | 查看保证全记录                                 |
| 我的资金账户                                    | 温馨提示:竟买过程中有足够的可用余额可提高竟买效率。              |
|                                           | <b>宣</b> 看充值最作手册                        |

以上是已开通在线支付的"我的资金账户"显示,未开 通在线支付的,显示如下。

|        | 让采购更考少 |           | 商       | 品 供应商<br>由 38 | 5<br>安全網 | 签记本申赔 | 天体和等 | 搜索   | ●<br>■我的购物车 > |  |
|--------|--------|-----------|---------|---------------|----------|-------|------|------|---------------|--|
| 1 全部分类 | 首页     | 易派客标准     | 易权通     | 易保理           | 易商旅      | 易保险   | 我要招标 | 资讯公告 | 石化采购          |  |
| 我的寬买   | 我的资    | 金账户       |         |               |          |       |      |      |               |  |
| 我的报名   | 温馨提示   | :贵公司智未开通行 | £线支付,请开 | 重在线支付。        |          |       |      |      |               |  |
| 我的保证金  | 查看开通   | 在线支付操作手册  |         |               |          |       |      |      |               |  |
| 我的订单   |        |           |         |               |          |       |      |      |               |  |
| 我的证照   |        |           |         |               |          |       |      |      |               |  |
| 我的资金账户 |        |           |         |               |          |       |      |      |               |  |

请尽快开通在线支付。(线下支付保证金方式将于 2021 年 2 月 28 日停用,请各购买商尽早完成在线支付账户注册) 5. 支付保证金

可从"我的报名"里公告详情的"支付保证金"按钮进入保证金支付页。也可从"我的保证金"里点击"去支付" 进入保证金支付页。

5.1 公告详情页

| Contraction of the local division of the local division of the loc | 测1-27-001<br>黄帅涛开始 服务成功 侍歌很证金 可申请善贫                                                                                         | 处置公告编号:GG20210100022 |
|----------------------------------------------------------------------------------------------------|----------------------------------------------------------------------------------------------------|----------------------|
|                                                                                                    | 公告发布时间:2021-01-27 10:14 报告截止时间:2021-01-28 10:15<br>寬約开始时间:2021-01-31 09:58 寬衍指罪时间:2021-02-04 09:58<br>距竟价开始时间:03天16小时15分54秒 |                      |
|                                                                                                    | 佩证金:58元<br>佩雷价:有<br>开盘价:40元<br>最低加价幅度:23元<br>购买资格审核:百<br>把价方式:会称品价                                                          |                      |
|                                                                                                    | 查看竟价规则 >><br>查看完价规则 >> 查看规名 申请着货 文付保证金                                                                                      |                      |

从公告详情点击"支付保证金"功能按钮进入保证金支 付页。

5.2 我的保证金页

| 我的寬买        | ~ 我的 | 的保证金          |              |           |              |                  |        |       |
|-------------|------|---------------|--------------|-----------|--------------|------------------|--------|-------|
| 我的报名        |      | 公告编号:         |              | 公告标题:     |              | 公告发布单位:          |        |       |
| 我的保证金       |      | 状态: 3         | 517-15       | 截止支付日期: 自 |              | 1949             | 款      |       |
| 我的订单        |      |               | 9A20+ C      |           |              |                  | 91     |       |
| 我的证照        | 序号   | 公告编号          | 公告标题         | 公告发布单位    | 保证金金额<br>(元) | 截止支付时间           | 状态     | 操作    |
| 1XU)DI #XIV | 1    | GG20210100022 | 测1-27-001    | 中国石油化工股份有 | 58           | 2021-01-31 09:58 | 待支付    | 去支付   |
|             | 2    | GG20210100023 | 测1-27-002    | 中国石油化工股份有 | 56           | 2021-01-31 10:04 | 已支付    | 查看    |
|             | 3    | GG20210100024 | 测1-27-003    | 中国石油化工股份有 | 78           | 2021-01-31 10:05 | 已支付    | 查看    |
|             | 4    | GG20210100025 | 测1-27-004    | 中国石油化工股份有 | 34           | 2021-01-31 10:02 | 待补交服务费 | 补交服务费 |
|             | 5    | GG20210100026 | 测1-27-005    | 中国石油化工股份有 | 45           | 2021-01-31 10:07 | 已退款    | 查看    |
|             | 6    | GG20210100020 | 测试x1-25-002  | 中国石油化工股份有 | 1.9          | 2021-01-30 19:25 | 已支付    | 查看    |
|             | 7    | GG20210100019 | 测试x1-25-003  | 中国石油化工股份有 | 1.4          | 2021-01-30 19:25 | 已支付    | 查看    |
|             | 8    | GG20210100006 | 支付测试1-14-003 | 中国石油化工股份有 | 1.2          | 2021-01-30 11:25 | 已支付    | 查看    |

在"我的保证金"列表中,系统根据保证金状态显示相应的操作,点击"去支付"操作进入保证金支付页。目前"我的保证金"列表显示待支付保证金的公告和在线支付后的公告,操作了线下汇款登记的公告不在列表中显示。

5.3支付保证金(在线支付保证金)

|               | 让来的更考业         | 商品              | 供应商       | 笔记本电脑                 | 接              | 素          | <mark>2</mark><br>物车 > |
|---------------|----------------|-----------------|-----------|-----------------------|----------------|------------|------------------------|
| <b>2</b> 全部分类 | 首页 易派客标        | (1997)<br>准 易权通 | 易保理易商旅    | 易保险                   | 我要招标 资         | 讯公告 石化系    | 彩购                     |
| 我的寬买          | 在线支付保证金        | 线下支付登记          |           |                       |                |            |                        |
| 我的报名          | 公告编号           | GG20210100011   |           | 公告                    | 标题: 联调测试1      | -27-008    |                        |
| 我的保证全         |                |                 |           |                       | -117 - 0004 04 |            |                        |
| 我的订单          | 发布里位           | : 中国石油化上股份有     | 那限公司安庆分公司 | 竟价升始                  | 紺灯问: 2021-01   | 27 23:00   |                        |
| 我的证照          | 待支付保证金         | ¥6元             |           | 截止支付                  | 时间: 2021-01-   | 27 23:00   |                        |
| JAN JIA MENA  | 保证金状态          | : 待支付           |           | 账户可用                  | 余额: ¥0元        |            |                        |
|               |                |                 | 磪         | 议支付 返                 | Ð              |            |                        |
|               | ——<br>i入们 采购商入 | א מ             |           | <br>平 <del>台规</del> 则 | ı              | <b>ਨ</b> ( | 100-819-8786           |

系统查询竞买人资金账户中的可用余额并显示。点击 "确认支付"按钮,当可用余额足以支付本次竞买保证金时, 完成保证金在线支付;当可用余额不足支付本次竞买保证金时,系统提示需先充值再确认支付。保证金支付成功后方可参与后续竞买出价。

5.4 支付保证金(线下汇款登记)

| 我的竟买   | 在线支付保证金 线下支付                       | 登记                                            |                             |      |
|--------|------------------------------------|-----------------------------------------------|-----------------------------|------|
| 我的报名   |                                    |                                               |                             |      |
| 我的保证金  | 计划线下支付与在线支付并行一个<br>请及时开通在线支付,在线支付开 | ▶月,预计于3月1日在线支付成熟运行后将于⊽<br>F通后清首选在线支付进行保证金的支付。 | 不再接受线下支付。                   |      |
| 我的订单   | 0                                  | 2                                             |                             |      |
| 我的证照   | 线下支付                               | 上传汇款回执单                                       | 收款单位确认                      | 缴纳成功 |
| 我的资金账户 | 公告基本信息                             |                                               |                             |      |
|        | 公告标题:                              | 联调测试1-27-008                                  | 公告编号: GG20210100011         |      |
|        | 发布单位:                              | 中国石油化工股份有限公司安庆分公司                             | 竟价开始时间: 2021-01-27 23:00:00 |      |
|        | 保证金:                               | 6元                                            | 保证金缴纳通知单                    |      |
|        | 收款账户信息                             |                                               |                             |      |
|        | 收款单位:                              | 易派客电子商务有限公司                                   | 收款账户: 易派客电子商务有限公            | 司    |
|        | 开户银行:                              | 中信银行北京分行营业部                                   | 收款账号: 31107100250100000     | 04   |

线下支付为根据收款账户信息线下汇款后将汇款信息 在系统中进行登记,需由收款方确认后方可参与后续竞买出 价。

5.5 竞价失败

竞价失败后,在线支付的保证金会退还到您的资金账户 作为可用保证金(目前需要您在支付平台进行一次审批,<u>参</u> 照"5.10在支付平台的审批操作")。

5.6 竞价成功

竞价成功后,在线支付冻结的保证金将继续冻结,如需 补交保证金请按照补交保证金通知进行支付,操作方法与支 付保证金一致。

5.7 拉货完成

拉货完成后,运营方会进行成交服务费结算。结算后, 服务费从您冻结的保证金中扣除,剩余部分退回您的可用保 证金(目前需要您在支付平台进行一次审批,<u>参照"5.10在</u> 支付平台的审批操作")。

5.8保证金不足成交服务费

如果出现公告的保证金不足成交服务费,运营方在进行 成交服务费结算时会通知补交,请及时补交(补交操作目前 也需要您在支付平台进行一次审批,<u>参照"5.10在支付平台</u> 的审批操作")。

5.9 状态更新

系统会根据操作进行保证金状态的更新,系统接口之间 交互可能会有几分钟的时间延迟,请耐心稍等。

5.10 在支付平台的审批操作

通过易派客页眉的"财务支付"入口打开"中国石化电 商支付平台门户",以贵公司的支付平台用户登录。

展开菜单"支付管理"点击"支付申请单管理"显示待 处理的支付申请单,如下图:

|   | 电商支付平台  | 们户 |   |       |                      | 会员: 广东茂化建集团 | 出海石化工      | 程有限公司  | 会员             | 状态:有效          | 用户:广东茂华用户      | 角色:管理员         | 经办审核 测     | 統日期: 2021- | 02-05 退出                |
|---|---------|----|---|-------|----------------------|-------------|------------|--------|----------------|----------------|----------------|----------------|------------|------------|-------------------------|
|   | =       |    |   | 顷     | 支付申請单处理 <sup>〇</sup> |             |            |        |                |                |                |                |            |            |                         |
| ۵ | 用户管理    | <  |   | 电商:   | -请选择电离-              | V           | 付申请单号:     | 请输入支付申 | 请单号            |                | 8280010:       | 请输入收款单位        |            |            |                         |
| 1 | 账户管理    | ٢  |   |       |                      |             |            |        |                |                |                |                |            |            |                         |
|   | 支付管理    | ~  | 3 | 交易类型: | ·请选择交易类型·            | . v.        | 金額:        | 最小金額   | -              | 最大金額           | 创建的1间;         | 通选择开始的间 🎰 -    | 请选择结束时间 🔛  |            |                         |
|   | 支付申请单查道 | 8  |   |       | 1010.0774411.4       |             |            |        |                |                |                |                |            |            |                         |
|   | 支付订单查询  |    | 1 | 支付状态: | ·请送举订单状态-            |             | <b>推</b> 道 |        |                |                |                |                |            |            |                         |
|   | 支付申请单处理 | ų  | 1 |       |                      |             |            |        |                |                |                |                |            |            |                         |
|   | with    |    |   | 去处理   |                      |             |            |        |                |                |                |                |            |            |                         |
|   | He DC   |    | - | 全选    | 支付申请单号               | 交易金額 (元)    | 已支付金       | 額 (元)  | 电商             | 收款方名称          | 支付状态           | 支付方式           | 提交时间       | 申请单明细      | 业务订单明细                  |
|   | 收货初审    |    |   |       | 12021012820307634    | 70.00       |            |        | 易派客            | 会员名称66648      | 支付平台已受理        | 竟买保证金退款        | 2021-01-28 | 直看         | 直看                      |
|   | 收货审核    |    | - |       | 12021012820307630    | 100.00      |            |        | 易派客            | 会员名称66648      | 支付平台已受理        | 竟买保证金退款        | 2021-01-28 | 查看         | 查看                      |
|   | 提现      |    |   |       | 12021012720307612    | 1.70        |            |        | 易派客            | 会员名称66648      | 支付平台已受理        | 竟买保证金退款        | 2021-01-27 | 直看         | 直看                      |
|   | 提现审核    |    |   |       | 12021012720307613    | 1.70        |            |        | 易派客            | 会员名称66648      | 支付平台已受理        | 竟买保证金退款        | 2021-01-27 | 查看         | 查看                      |
|   |         |    |   |       | 12021012720206492    | 21.90       |            |        | 易派音            | 会员名称66648      | 支付平台已受理        | 竟买保证金退款        | 2021-01-27 | 查看         | 查看                      |
|   | 目の運収会   |    |   |       |                      |             |            |        | and bell stars | A IT Arthurson | TRACT A CLASSE | AND TOTAL OF A |            | and and    | and and a second second |

选择需处理的支付申请单,点击列表上方的"去处理" 按钮弹出如下待确认页面:

| 山南支付平台门户        |        |                   | 会员: 广东茂化融   | 集团北海石化工程有限公司                     | 会员状态: 有 | 1数 用户: 广东茂华用户                                                                                                    | 角色:管理员》          | 圣办、甲核 3    | 統日期: 2021 | -02-05 週出         |
|-----------------|--------|-------------------|-------------|----------------------------------|---------|----------------------------------------------------------------------------------------------------|------------------|------------|-----------|-------------------|
| =               | 44 20页 | 文行中的和绘理           |             |                                  |         |                                                                                                    |                  |            |           | 5+ 333            |
| 印 用户管理 〈        | abole. | .1879 (Edit 18.   |             | WATER MILL INC. STORE            | EAA.13  | anthree.co. 3                                                                                                    | 8463 87894627    |            |           |                   |
|                 | -694   |                   |             | SCI 140 Manual . Manua / Sci 140 | 99.5    | CONTRACTOR OF THE OWNER OF THE OWNER OWNER OWNER | HILL COOL AND LL |            |           |                   |
| · 支付管理 ~        | 交局失型:  | -通信用交易类型-         | v           | 金额: 柴小金额                         | 最大会話    | 合加速分词: 34                                                                                                    | -                | MARKAP10 📰 |           |                   |
| 支付申请单查询         |        |                   |             | 付款申请单                            | 自经办     | - 5                                                                                                    | 3 ×              |            |           |                   |
| WAY TRUES       | 支付状态:  |                   | 订单信息        |                                  |         |                                                                                                    |                  |            |           |                   |
| 321313 40 22 30 | _      | _                 | 支付提交日期:     | 2021-01-28 16:29:33              | 电向支付单号  | 20210128000002704509                                                                                                    |                  |            |           |                   |
| 支付申請單於理         | 去处理    |                   | 付款方名称:      | 广东茂化建集团北海石化工程有限                  | 收款方名称:  | 金员名称66648                                                                                                    |                  |            |           |                   |
| 审核              | □全选    | 支付申请单号            | 付款方账户:      | 3110730025803136643              | 收款方账户:  | 3110730025803131524                                                                                                    | 寸方式              | 提交时间       | 申请单明组     | 业务订单明细            |
| 收益初审            | 2      | 1202101282030763  | 金額:         | 70.00                            | 支付方式:   | 竟买保证金退款                                                                                                    | 底金退款             | 2021-01-28 | 造石        | 查看                |
| 收货审核            |        | 1202101282030763  | 业务类型:       | 退款                               |         |                                                                                                    | 庭金退款             | 2021-01-28 | 查看        | 查看                |
| 提现              |        | 1202101272030761; | <b>小理</b> 商 | R:                               |         | <u>^</u>                                                                                                    | 極金退軟             | 2021-01-27 | 造重        | 直動                |
| 提现审核            |        | 1202101272030761  |             |                                  |         |                                                                                                    | 证金退款             | 2021-01-27 | 直重        | 直重                |
| 思权通平会           |        | 1202101272020649; |             |                                  |         | ~                                                                                                    | 证金退款             | 2021-01-27 | 直看        | 直截                |
|                 |        | 12021012720206470 |             |                                  |         |                                                                                                    | 征金退数             | 2021-01-27 | 造新        | 童香                |
|                 |        |                   |             | 同意 驳                             | 回 关闭    |                                                                                                    | term and the     |            | -         | 100 x 100 100 100 |
|                 |        |                   |             |                                  |         |                                                                                                    | cust a co        |            | 1         | and the second    |
|                 |        |                   |             |                                  |         |                                                                                                    |                  |            |           |                   |
|                 |        |                   |             |                                  |         |                                                                                                    |                  |            |           |                   |
|                 |        |                   |             |                                  |         |                                                                                                    |                  |            |           |                   |
|                 |        |                   |             |                                  |         |                                                                                                    |                  |            |           |                   |
|                 |        |                   |             |                                  |         |                                                                                                    |                  |            |           |                   |
|                 |        |                   |             |                                  |         |                                                                                                    |                  |            |           |                   |
|                 |        |                   |             |                                  |         |                                                                                                    |                  |            |           |                   |

点击"同意"进行审批。

| 中面支付平台门户                                      |       |                        | 会员:「东茂化 | 建集团北海石化      | 工程有限公司   | 全员状态: 有   | 政 用户: /        | 东茂华用户   | 角色:管理员                   | 120,016 1     | 除在日期:2021     | -02-05 IEH |
|-----------------------------------------------|-------|------------------------|---------|--------------|----------|-----------|----------------|---------|--------------------------|---------------|---------------|------------|
|                                               | 44 mm | 支付申请仰法律                |         |              |          |           |                |         |                          |               |               | (*,12      |
| ◎ 用户管理 、                                      | 电病:   | -请法指讯商-                |         | 支付申请单同       | 1: 清帕入支作 | 1申请单号     |                | 成款期位:   | 请输入收款单位                  |               |               |            |
| 3 難曾理 5                                       |       |                        |         |              |          |           |                |         |                          |               |               |            |
| mm 支付管理 ~ ~ ~ ~ ~ ~ ~ ~ ~ ~ ~ ~ ~ ~ ~ ~ ~ ~ ~ | 交局美型: | - 捕击俘交易类型-             | ,v.     | <b>会</b> 部   | 8: 酸小金額  | - 厳大金領    |                | GARDIA: | MARTINIA .               | 研选择活中的间 [[[]] |               |            |
| 支付申请单查询                                       |       | Comparison and Company |         |              | 付款申请     | 青单经办      |                | -       | 2 ×                      |               |               |            |
| 支付订单查询                                        | 支付状态: | -MURIPHI HURCH-        | 订单信息    |              |          |           |                |         |                          |               |               |            |
| 10 CT00106 00 AL20                            |       |                        | 支付提交日期: | 2021-01-28 1 | 6:29:33  | 电向支付单号    | 20210128000002 | 704509  |                          |               |               |            |
| 2(1)++0(0)(0)(0)                              | 去处理   |                        | 付款方名称:  | 广东茂化建集]      | 即北海石化工程  | 间限 收款方名称: | 会员名称66648      |         |                          |               |               |            |
| 审核                                            | □全选   | 支付申请单号                 | 付款方账户:  | 31107 校验的    | IN       |           | × 00258031     | 31524   | 甘方式                      | 提交时间          | 申请单明细         | 业务订单明细     |
| 收货初审                                          | 2     | 1202101282030763       | 金額:     | 70.00        |          |           | 全退效            |         | 施正金退款                    | 2021-01-28    | 直着            | 直板         |
| 收货串档                                          |       | 1202101282030763       | 业务类型:   | 退款 PIN       | · .      |           |                |         | 证金退款                     | 2021-01-28    | 造新            | 畫藝         |
| 鑽現                                            |       | 1202101272030761;      | 小理      | 10 m         |          | 确定 取消     |                |         | 版正金退款                    | 2021-01-27    | 直頸            | 直到         |
| 提现由核                                          |       | 1202101272030761       | ~~~     |              |          |           |                |         | 航正金温軟                    | 2021-01-27    | 直截            | 直着         |
| 際印度型会                                         |       | 1202101272020649       |         |              |          |           | ~              |         | 師童道軟                     | 2021-01-27    | 查看            | 直面         |
| ADVOLT 12                                     |       | 12021012720206470      |         |              |          |           |                |         | 证金退数                     | 2021-01-27    | 直截            | 直截         |
|                                               |       |                        |         | í            | 同意       | 驳回 关闭     |                |         | <b>4</b> 項 <u>&lt; 1</u> |               | <u>(. 10)</u> | 1 A 462    |

易派客账户支付用的 uk 初始 pin 码为 sinopec@168, 首次登录时要求修改,牢记,每次操作都要输入 pin 码以保证账户安全。